## user manual

# pco.firmware programmer

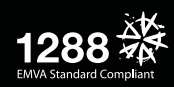

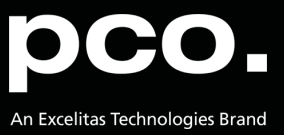

PCO asks you to carefully read and follow the instructions in this document. For any questions or comments, please feel free to contact us at any time.

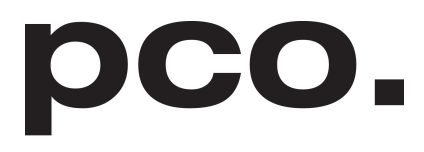

An Excelitas Technologies Brand

| telephone:      | +49 (0) 9441 2005 50                                         |
|-----------------|--------------------------------------------------------------|
| fax:            | +49 (0) 9441 2005 20                                         |
| postal address: | Excelitas PCO GmbH<br>Donaupark 11<br>93309 Kelheim, Germany |
| email:          | info@pco.de                                                  |
| web:            | www.pco.de                                                   |

pco.firmware programmer user manual 1.5.0 Released March 2022 ©Copyright Excelitas PCO GmbH

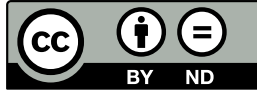

This work is licensed under the Creative Commons Attribution-NoDerivatives 4.0 International License. To view a copy of this license, visit <u>http://creativecommons.org/licenses/by-nd/4.0/</u> or send a letter to Creative Commons, PO Box 1866, Mountain View, CA 94042, USA.

### Contents

| 1 | General                                                       | 4           |
|---|---------------------------------------------------------------|-------------|
|   | 1.1 Introduction 1.1   1.2 Availability 1.1   1.3 Support 1.1 | 4<br>4<br>4 |
| 2 | Firmware update preparations                                  | 5           |
| 3 | Update process                                                | 6           |

### 1 General

#### **1.1 Introduction**

This manual describes the firmware update procedure of a PCO camera.

#### 1.2 Availability

Available for these camera models:

- pco.dicam
- pco.panda 26, pco.edge 26
- pco.edge 5.5, pco.edge 4.2, pco.edge 3.1 with Camera Link interface
- pco.edge 5.5, pco.edge 4.2 with CLHS FOL interface
- pco.panda 4.2, pco.panda 4.2 bi, pco.edge 4.2 bi with USB 3.1 Gen 1 interface
- pco.edge 5.5, pco.edge 4.2, pco.edge 3.1 with USB 3.0 interface (since FW v2.00)

### 1.3 Support

In case of errors please contact us at PCO:

- support@pco.de
- tel +49 9441 2005 0

### 2 Firmware update preparations

The following files are required for the firmware update process:

- Firmware programmer application: pco.programmer.exe
- Firmware update file (example): FW\_pco.xxx\_xxx\_xxx\_xxx\_xxx\_ppg

Follow the steps below:

1 The camera must be connected to your computer.

**2** Now switch on the camera.

**3** Please close all open programs on your computer.

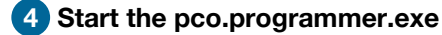

**Note Do not unplug and/or switch off any of your devices**, neither the computer, nor the camera during the update!

### **3 Update process**

Press Load Firmware and select the appropriate update file.

| PCO Camera Firmware Update 1.5.0.22                         | X              |
|-------------------------------------------------------------|----------------|
|                                                             | Load Firmware  |
|                                                             | Program Camera |
| < Select firmware packet file with "Load Firmware" Button > | Close          |
|                                                             |                |

If a wrong camera is connected or a wrong package is selected, the firmware programmer will show a warning message.

| PCO Camera Firmware Update 1.5.0.22                                 | ×              |
|---------------------------------------------------------------------|----------------|
|                                                                     | Load Firmware  |
|                                                                     | Program Camera |
| Loading firmware packet failed. Wrong camera connected (0xa0114013) | Close          |
|                                                                     |                |

If the firmware package and camera fit: The message *Firmware packet file is loaded successfully* will appear, then press *Program Camera*.

| C:\Users\Public\FW_pco.edge_5.5_usb3.0_202.ppg                                                        |       |
|----------------------------------------------------------------------------------------------------|-------|
| Dana                                                                                                  | ware  |
| Program                                                                                               | amera |
| Firmware packet file loaded successfully. < Program new firmware with "Program Camera" Button > Close |       |

The update process will take a few minutes. The camera system will restart during this process and the connection will be interrupted for a few minutes.

| 🚥 !!! Do not disconnect or switch off camera !!! | ×              |
|--------------------------------------------------|----------------|
| C:\Users\Public\FW_pco.edge_5.5_usb3.0_202.ppg   | Load Firmware  |
|                                                  | Program Camera |
| Device GANGA erasing                             | Close          |
|                                                  |                |

Wait until the message PCO Camera Firmware Update succeeded. Close Application? appears.

| 🚥 III Do not disconnect or switch off camera | pco.programmer                       | $\times$ |                |
|----------------------------------------------|--------------------------------------|----------|----------------|
| C:\Users\Public\FW_pco.edge_5.5_usb3.0_202.  | PCO Camera Firmware Update succeeded |          | Load Firmware  |
|                                              | Close Application :                  |          | Program Camera |
|                                              | OK Abbrechen                         | 1        | Close          |
|                                              |                                      |          |                |

The firmware update process is now finished. Press OK.

#### contact

**pco europe** +49 9441 2005 50 info@pco.de pco.de

pco america +1 866 678 4566 info@pco-tech.com pco-tech.com

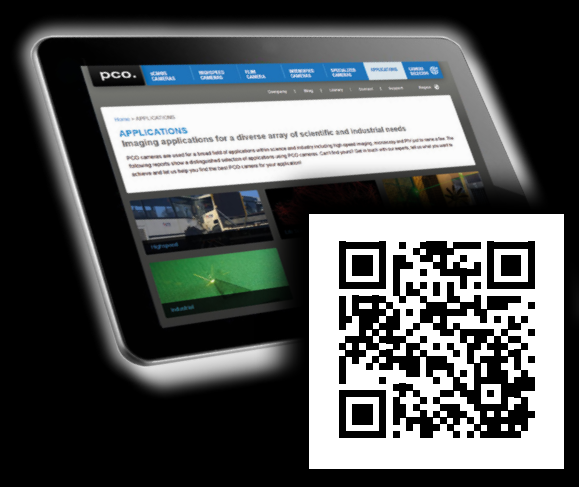

application stories for please visit our website

**pco asia** +65 6549 7054 info@pco-imaging.com pco-imaging.com

#### pco china

+86 512 67634643 info@pco.cn , pco.cn

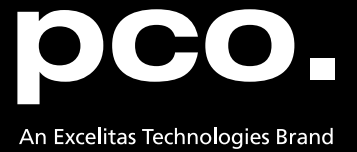